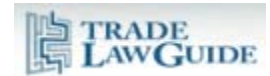

| Logging In and Out                                       | 1                                                                                                    |
|----------------------------------------------------------|----------------------------------------------------------------------------------------------------|
| Subscriber Welcome Page                                  | 2                                                                                                    |
| TradeLawGuide Learning Centre                            | 4                                                                                                    |
| Browsing Links and Trees                                 | 4                                                                                                    |
| "More About" Tools and Functions                         | 6                                                                                                    |
| Quick Menu                                               | 7                                                                                                    |
| "Short Titles" Tool                                      | 8                                                                                                    |
| Integrated PDF Browser                                   | 9                                                                                                    |
| Overview                                                 | 9                                                                                                    |
| Full Citation1                                           | 0                                                                                                    |
| Pinpoint Browsing of Paragraphs and Footnotes 1          | 0                                                                                                    |
| Integrated Jurisprudence Citator 1                       | 2                                                                                                    |
| Concise Research Summary1                                | 12                                                                                                    |
| Extracts from Reasons (where relevant) 1                 | 13                                                                                                    |
| Key Findings (where relevant):1                          | 14                                                                                                    |
| Treatment of Panel Reports that Have Been Appealed1      | 4                                                                                                    |
| Where the Appellate Body Report has Not Yet Been Issued1 | 4                                                                                                    |
| Where an Appellate Body Report has Been Issued 1         | 15                                                                                                    |
|                                                          | Logging In and Out<br>Subscriber Welcome Page<br>TradeLawGuide Learning Centre<br>Browsing Links and Trees<br>"More About" Tools and Functions<br>Quick Menu<br>"Short Titles" Tool<br>Integrated PDF Browser<br>Overview<br>Full Citation<br>Full Citation |

# 1. Logging In and Out

To log in, click on "Member Login" and add your username and password.

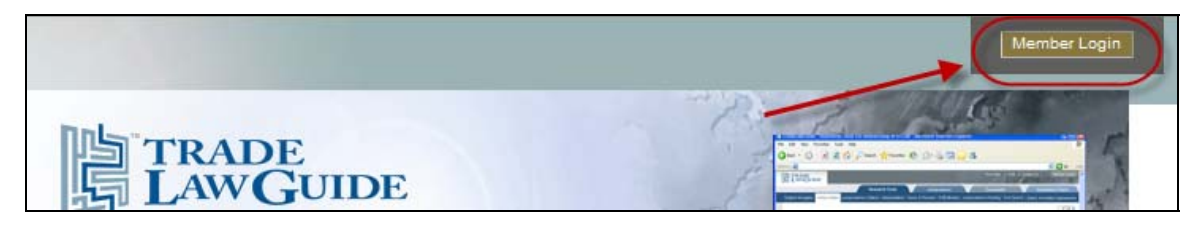

If your IP address has open access to TradeLawGuide, you will automatically be logged in to the database when you click on the "Member Login" button.

If you are accessing the database from an unsecured wireless network, we recommend using our enhanced security link to protect your privacy. Just click in the checkbox.

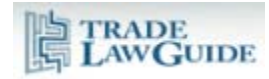

| Sub:                     | scriber Access                                                                                               |
|--------------------------|----------------------------------------------------------------------------------------------------|
| Membe<br>User N<br>Passw | ame TLGdemo<br>ord                                                                                           |
|                          | Remember me     Submit or [Not a member? Signup]  FORGOT USERNAME OR PASSWORD USE ENHANCED SECURITY (HTTPS:) |

When you have finished your session, click "Member Logout".

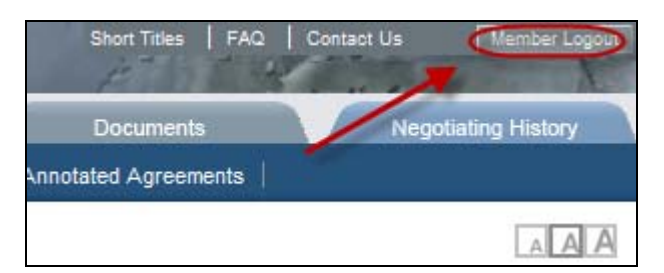

# 2. Subscriber Welcome Page

When you first log in, you will see the subscriber Welcome Page.

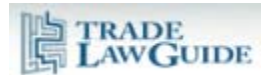

| TRAI        | DE<br>GUIDE                                                  |                                                                                                    |                                                          | 5 Short Titles   FAQ       | Contact Us Member Logou    |
|-------------|--------------------------------------------------------------|----------------------------------------------------------------------------------------------------|----------------------------------------------------------|----------------------------|----------------------------|
|             | 3                                                            | Research Tools                                                                                                  | Jurisprudence                                            | Documents                  | Negotiating History        |
| Subject Nav | vigator   Article Citator   Jurispruden                      | ce Citators   Interpretation   Terms & Phrases   DSB Minutes   Jurispr                                          | udence Pending   Text Search   S                         | elect Annotated Agreements |                            |
|             |                                                              | 6                                                                                                    |                                                          |                            | 4                          |
| Wel         | come to TradeLaw                                             | Demo, TradeLawGuide                                                                                             |                                                          |                            |                            |
|             |                                                              |                                                                                                    |                                                          | 2 GET TRA                  | TING STARTED<br>DELAWGUIDE |
| 1 (         | Important: Requirement fo                                    | Adobe Reader or Professional 8.0 or higher                                                                      |                                                          | _                          |                            |
|             | TLG UPDATES                                                  |                                                                                                    |                                                          |                            |                            |
| 7           | 3 We are currently<br>Restrictions on                        | uploading the following report: Award of the Arbitr<br>Ports of Entry – Arbitration under Article 21.3(c) of th | ator, Colombia – Indicative<br>1e DSU, WT/DS366/13, 2 Oc | Prices and<br>tober 2009   |                            |
| 5           |                                                              |                                                                                                    |                                                          |                            |                            |
| 3           | TradeLawGuide enables you to<br>comprehensiveness of your re | utilize a methodical approach when researching WTO juris<br>earch:                                              | prudence and provides an effi                            | cient means to improve the |                            |
| 8           | Subject Navigator                                            | An innovative index that serves as a gateway to the s<br>subject matter                                         | specific provisions of WTO a                             | greements and instruments  | and other                  |
|             | Article Citator                                              | Pinpoint access to WTO jurisprudence relevant to a p                                                            | rovision without having it fil                           | tered through annotations  |                            |
|             | lurisprudence Citators                                       | Accortain the status of passages in WTO justcorudge                                                             | co and "note up" passages is                             | a mothodical and officient | manner                     |

- 1. The first time you use TradeLawGuide or the first time you use it from a new computer, please check to make sure you have Adobe ® Reader or Professional 8+ loaded on your computer. Otherwise, the pinpoint referencing and hit highlighting will not work. For more information see "System Requirements and Settings".
- 2. Instructions for "Getting Started" on TradeLawGuide are accessible from this link.
- TradeLawGuide is updated daily with all jurisprudence and procedural documents from WTO dispute settlement. It takes some time to capture and upload all of the data from the jurisprudence documents. If we are currently capturing and uploading data from a jurisprudence document it is indicated in the "TLG Updates" box.
- 4. Set the size of the screen font.
- 5. In the top right corner of your screen are links to the "Short Titles" tool, "Frequently Asked Questions" and "Contact Us". On the far right is the "Member Logout" button.
- 6. These are the tabs for accessing the research tools and directories.
- 7. On the left side of your screen is the "Quick Menu". This menu stays on the left side of your screen as you scroll up or down.
- 8. Short descriptions of research tools with links.

If you have a user-specific account on TradeLawGuide, the Welcome Page will also feature an "Edit Profile" tool. This tool will enable you to customize your username/password combination.

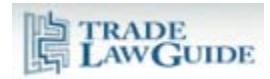

|                                                              |                |                 | Research Too | Is         |
|--------------------------------------------------------------|----------------|-----------------|--------------|------------|
| Subject Navigator   Article Citator   Jurisprudence Citators | Interpretation | Terms & Phrases | DSB Minutes  | Jurisprude |
| Welcome to TradeLawGuide                                     | Tereposky,     |                 |              |            |

Click on the "Edit Profile" link, make the changes, click "Submit" and close the "Edit Profile" manager.

| Manage Profile                                                                                     |                                                                          |  |  |  |  |
|----------------------------------------------------------------------------------------------------|--------------------------------------------------------------------------|--|--|--|--|
| * required fields                                                                                  |                                                                          |  |  |  |  |
| • GROUP:                                                                                           | Trade Law Firm                                                           |  |  |  |  |
| ADMIN CONTACT:                                                                                     | TradeLawFirm Administrator                                               |  |  |  |  |
| Title:                                                                                             | Mr (e.g. Mr., Mrs., Dr., Prof., etc.)                                    |  |  |  |  |
| • First Name:                                                                                      | Greg                                                                     |  |  |  |  |
| • Last Name:                                                                                       | Tereposky                                                                |  |  |  |  |
| Username:                                                                                          | GT-TradeLawFirm                                                          |  |  |  |  |
| • Password:                                                                                        |                                                                          |  |  |  |  |
| • Re-Enter Password:                                                                               |                                                                          |  |  |  |  |
| Email:                                                                                             | gtereposky@tlf.com                                                       |  |  |  |  |
|                                                                                                    | Send Quarterly Updates and Critical Notices (e.g., site interruption): 🗹 |  |  |  |  |
|                                                                                                    | Submit                                                                   |  |  |  |  |
| If you like additional details or information, please contact us at: <u>info@tradelawguide.com</u> |                                                                          |  |  |  |  |
|                                                                                                    |                                                                          |  |  |  |  |
|                                                                                                    |                                                                          |  |  |  |  |

# 3. TradeLawGuide Learning Centre

The TradeLawGuide Learning Centre is new for 2010. It contains detailed information and tutorials on how to research WTO law and how to use TradeLawGuide.

### 4. Browsing Links and Trees

Browsing the content in TradeLawGuide is simple and intuitive.

If you click on highlighted text, information will be displayed:

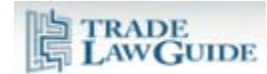

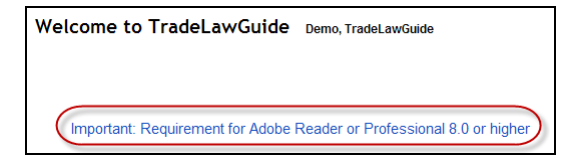

If you click on a PDF icon, a PDF document will be displayed:

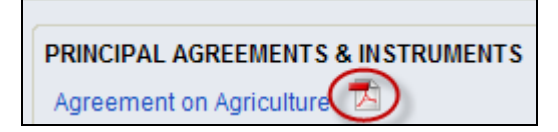

If you click on a [+] sign, a Tree/Branch will open:

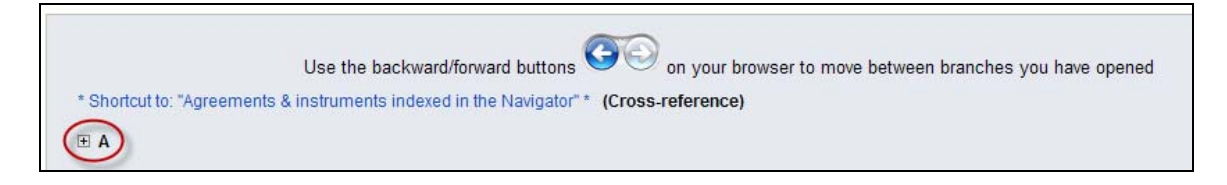

| Abandoned Claims                                         |  |
|----------------------------------------------------------|--|
| E Claim abandoned in a written submission to a Panel + A |  |

If you click on a [-], a Tree/Branch will close:

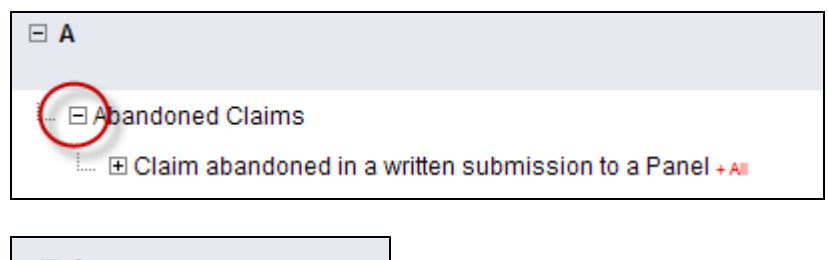

| □A                       |  |
|--------------------------|--|
| 🕮 E Abandoned Claims + 🛙 |  |

If you click on a [+ All], all of the children under the parent branch in question will open (**caution: there may be a short delay if there is a large amount of data indexed under the branch**):

| ⊟ A                   |
|-----------------------|
| 💷 🗉 Abandoned Claim 📢 |

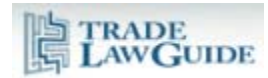

🛄 🗆 Abandoned Claims

- 💷 🗉 Claim abandoned in a written submission to a Panel
  - ..... United States Anti-Dumping and Countervailing Mea
  - India Measures Affecting the Automotive Sector (DS
- 🛄 🗉 Claim explicitly abandoned cannot be resurrected
  - Image: To allow a party to resurrect a claim it had explicitly in the Panel's procedures, deprive other Members pa that claim
    - .... United States Anti-Dumping and Countervailing
- E A claim will be considered to have been adandoned wi

#### 5. "More About" Tools and Functions

Each tool and function has a "[more about...]" link that will provide you with more detailed information on that tool or function.

| Subject Navigator | Article Citator | Jurisprudence Citators | Interpre |
|-------------------|-----------------|------------------------|----------|
| Subject           | Navigat         | Or [more about]        |          |

Clicking on the link will open or close (using "[minimize summary]") the information for all tools and functions. Thus, you can conduct your research with the additional information closed to reduce the information displayed on each page. Alternatively, you can conduct your research will all supplementary information open.

More about information may contain additional links to information about a tool.

|                   |                 |                        |                          | Research Tools             |              | Jurisprudence         |          | Documents           | Negotiating History       |
|-------------------|-----------------|------------------------|--------------------------|----------------------------|--------------|-----------------------|----------|---------------------|---------------------------|
| Subject Navigator | Article Citator | Jurisprudence Citators | Interpretation   Terms & | Phrases   DSB Minutes   Ju | irisprudence | Pending   Text Search | Select A | nnotated Agreements |                           |
| Article           | Citator [       | nore about ]           |                          |                            |              |                       |          | MOF                 | RE ON THE ARTICLE CITATOR |

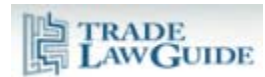

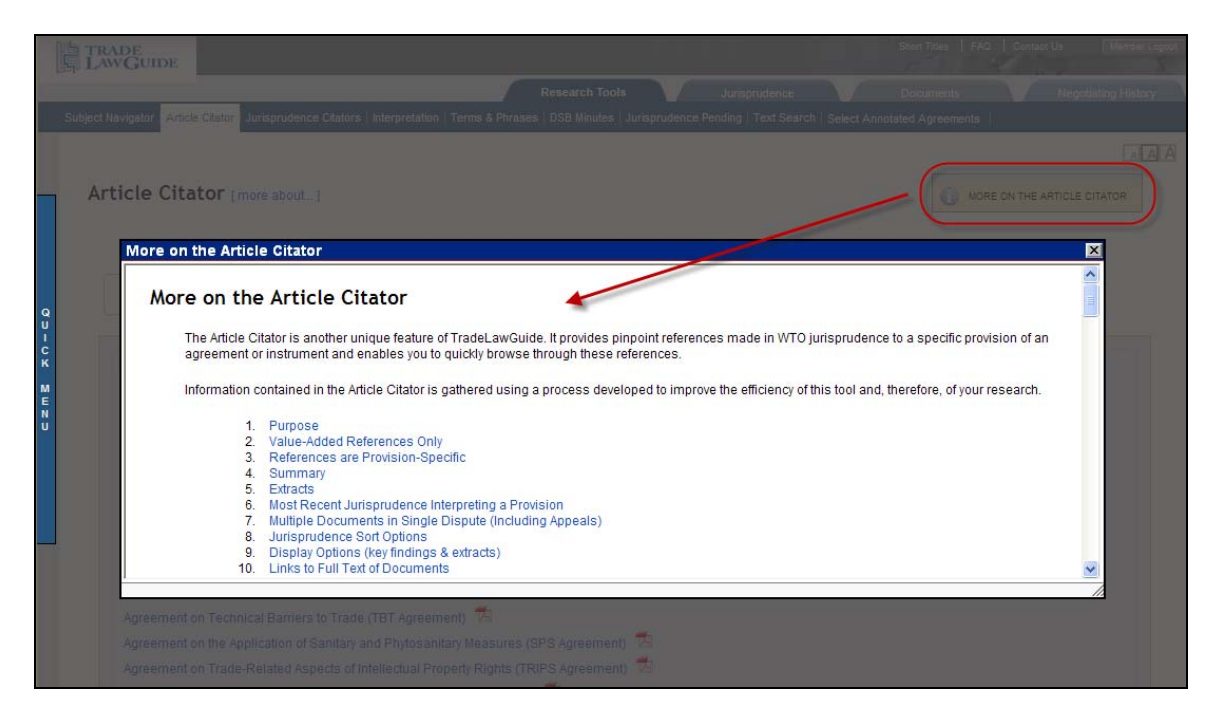

#### 6. Quick Menu

The left hand column of each page contains a "Quick Menu" that links to other tools and to the "Short Title" tool. It makes it more efficient to navigate around the database. The menu stays on the left side of your screen as you scroll up and down the TradeLawGuide pages. The menu is displayed when you place the cursor on the "Quick Menu" bar.

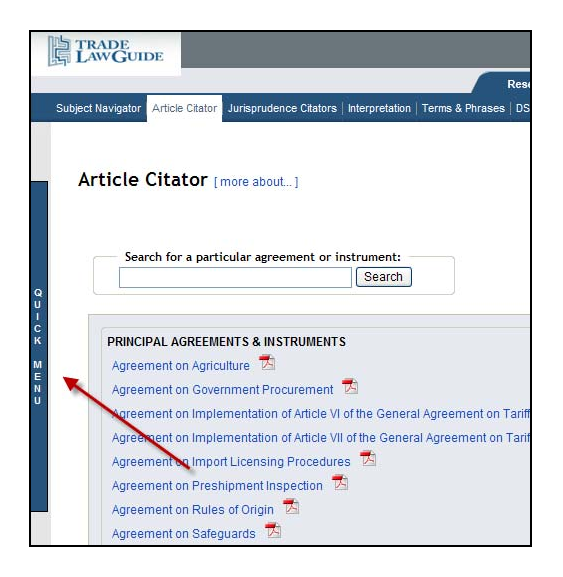

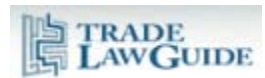

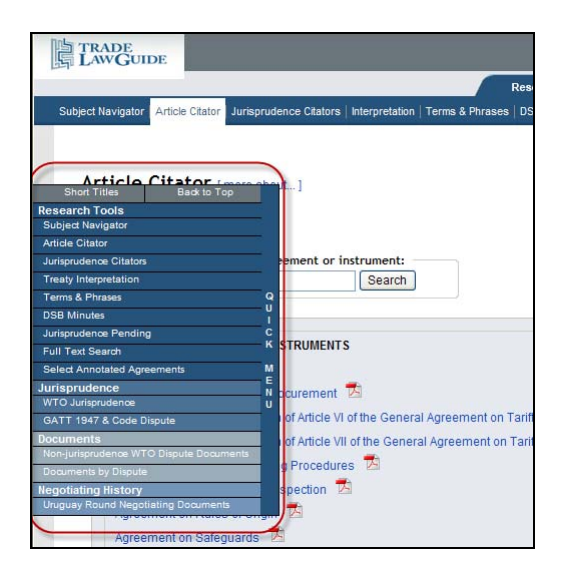

### 7. "Short Titles" Tool

Have you ever wondered what the difference is between *Canada – Milk* and *Canada – Dairy*? It turns out there is no difference.

If you are reviewing WTO jurisprudence or other documents that use informal short titles to refer to WTO jurisprudence and you need to ascertain the full title or you have the full title and need to ascertain the informal short title, the "Short Titles" tool will assist you.

This tool presents short titles that have been used in WTO reports, awards and decisions. This tool is not based on an "official" list of short titles. Rather, it presents short titles that have *actually been used*. Where a short title has not yet been used for a particular report, award or decision, none will be presented. Different short titles may have be used for the same report, award or decision. Where this is the case, multiple short titles are presented.

Access the tool either though the link at the top right hand side of each page or through the "Quick Menu".

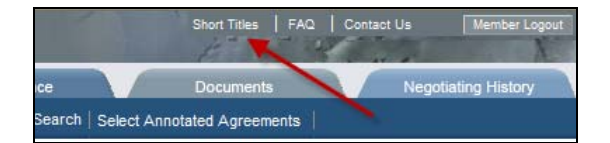

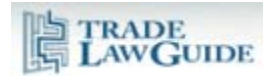

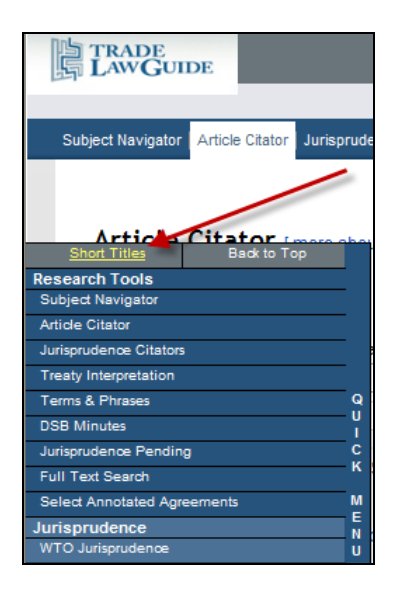

The data in the "Short Titles" tool can be sorted by short title or full title.

It can display titles for WTO jurisprudence or GATT 1947/GATT Code jurisprudence.

Click on [+] symbol to view data.

| rt Titles                                                                                                    |  |
|----------------------------------------------------------------------------------------------------|--|
| Short Titles<br>Used in findings sections of WTO reports, awards and decisions<br>(click on entry to get full title & citation)<br>Sort by full title (includes citations for all jurisprudence)<br>GATT/Code short titles                                                                                                    |  |
| WTO Jurisprudence                                                                                                    |  |
| Argentina – Ceramic Tiles  Argentina – Footwear  Appellate Body Report, Argentina – Safeguard Measures on Imports of Footwear, WT/DS121/AB/R, adopted 12 January 2000  Panel Report, Argentina – Safeguard Measures on Imports of Footwear, WT/DS121/R, adopted 12 January 2000, as modified by the Appellate Body Report, WT/DS121/AB/R |  |
| Argentina – Footwear (EC)                                                                                                    |  |
| Argentina – Footwear Safeguard                                                                                                    |  |
| Argentina – Hides and Leather                                                                                                    |  |
| Argentina – Hides and Leather (Article 21.3(c))                                                                                                    |  |
|                                                                                                    |  |

### 8. Integrated PDF Browser

#### 8.1. Overview

TradeLawGuide uses an integrated PDF browser to enable you to view PDF documents efficiently and with pinpoint accuracy. For WTO jurisprudence documents, it also provides links to other important information including the Jurisprudence Citator.

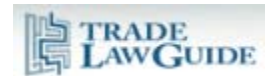

The integrated browser is used in all of the TradeLawGuide tools when linking to PDF documents.

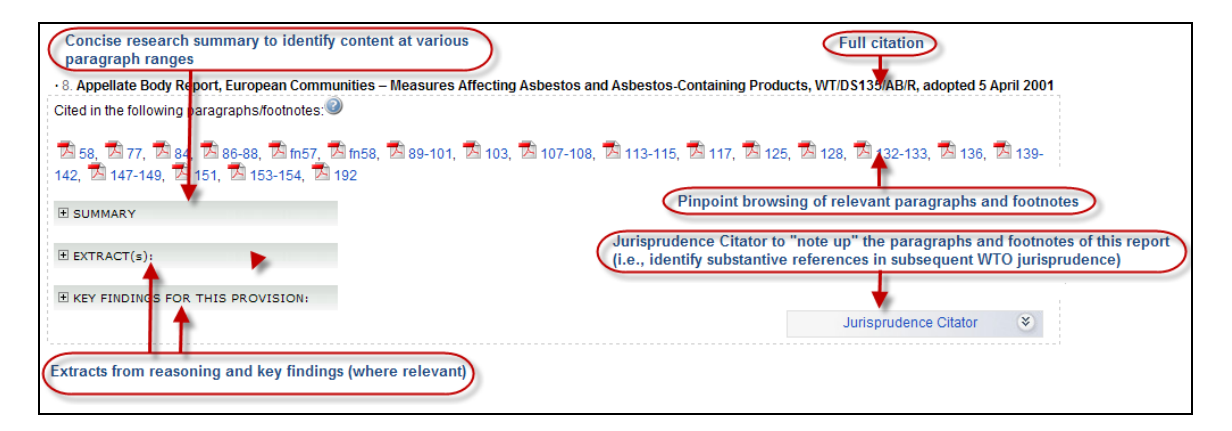

### 8.2. Full Citation

The integrated browser provides the full citation of all WTO jurisprudence documents so you can cut and paste the citation into your research document. If you would like to use a short title instead of the full citation, it is available from the "Short Titles" tool (discussed above).

| 8. Appellate Body Report, European Communities – Measures Affecting Asbestos and Asbestos-Containing Products, WT/DS135/AB/R, adopted 5 April 2001                       | $\supset$ |
|----------------------------------------------------------------------------------------------------|-----------|
| Cited in the following paragraphs/footnotes:                                                                                                    |           |
| 🔀 58, 🖾 77, 🖾 84, 🖾 86-88, 🖾 m57, 🖾 m58, 🖾 89-101, 🖾 103, 🖾 107-108, 🖾 113-115, 🖾 117, 🖾 125, 🖾 128, 🖾 132-133, 🖾 136, 🖾 139-<br>142, 🖾 147-149, 🖾 151, 🖾 153-154, 🖾 192 |           |

# 8.3. Pinpoint Browsing of Paragraphs and Footnotes

TradeLawGuide provides thousands of links to the relevant paragraphs and footnotes of WTO jurisprudence documents. Browsing these links efficiently is made possible by the pinpoint browsing function in the integrated browser.

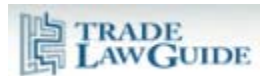

| •8. Appellate Body Report, European Communities – Measures Affecting Asbestos and Asbestos-Containing Products, V Cited in the following paragraphs/footnotes: | WT/DS135/AB/R, adopted 5 April 2001 |  |  |  |
|----------------------------------------------------------------------------------------------------|-------------------------------------|--|--|--|
| 图 58、图 77、图 84、夜 65-88)图 m57、图 m58、图 89-101、图 103、图 107-108、图 113-115、图 117、图 125、图 142、图 147-149、图 151、 图 153-154、图 192                                       | 128, 🖾 132-133, 🖄 136, 🖄 139-       |  |  |  |
| VIEWING TIP: FOR DISPLAY & SEARCHING - CLICK IN DOCUMENT AND PRESS F8 FOR TOOLBAR                                                                              |                                     |  |  |  |
| <ol> <li>On appeal, the European Communities requests that we reverse the Panel's findings the</li> </ol>                                                      | nat the                             |  |  |  |
| two sets of products examined by the Panel are "like products" under Article III:4 of the GATT                                                                 | `1994, 🔨                            |  |  |  |
| and requests, in consequence, that we reverse the Panel's finding that the measure is inconsistent                                                             | it with                             |  |  |  |
| Article III:4 of the GATT 1994. The European Communities contends that the Panel erred                                                                         | in its                              |  |  |  |
| interpretation and application of the concept of "like products", in particular, in excluding free                                                             | om its                              |  |  |  |
| analysis consideration of the health risks associated with chrysotile asbestos fibres. According                                                               | to the                              |  |  |  |
| European Communities, in this case, Article III:4 calls for an analysis of the health objective                                                                | of the                              |  |  |  |
| regulatory distinction made in the measure between asbestos fibres, and between products cont                                                                  | aining                              |  |  |  |
| asbestos fibres, and all other products. The European Communities argues that, under Article                                                                   | e III:4,                            |  |  |  |
| products should not be regarded as "like" unless the regulatory distinction drawn between                                                                      | them                                |  |  |  |
| "entails [a] shift in the competitive opportunities" in favour of domestic products. 56                                                                        |                                     |  |  |  |
| B. Meaning of the Term "Like Products" in Article III:4 of the GATT 1994                                                                                       |                                     |  |  |  |
| 87. Article III:4 of the GATT 1994 reads, in relevant part:                                                                                                    |                                     |  |  |  |
| The products of the territory of any Member imported into the territory of any other Member shall be accorded treatment to large                               |                                     |  |  |  |
| E SUMMARY                                                                                                    |                                     |  |  |  |
| EXTRACT(s):                                                                                                    |                                     |  |  |  |
| HEY FINDINGS FOR THIS PROVISION:                                                                                                    |                                     |  |  |  |
|                                                                                                    | Jurisprudence Citator 🛛 😵           |  |  |  |

Click in PDF Document then Click "F8" on your Keyboard for Full PDF Toolbar:

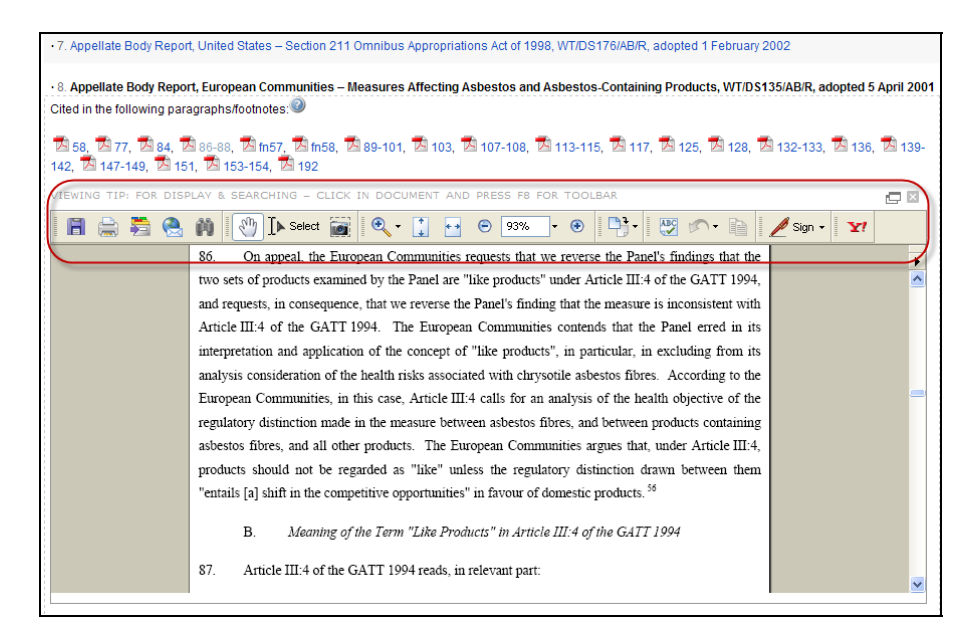

Open PDF Document into New Window:

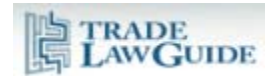

| -7. Appellate Body Report, United States – Section 211 Omnibus Appropriations Act of 1998, WT/DS176/AB/R, adopted 1 February 2002                                                                                                    |     |
|----------------------------------------------------------------------------------------------------|-----|
| • 8. Appellate Body Report, European Communities – Measures Affecting Asbestos and Asbestos-Containing Products, WT/DS135/AB/R, adopted 5 April 2<br>Cited in the following paragraphs/footnotes:                                                                                                    | 001 |
| 图 58, 图 77, 图 84, 图 86-88, 图 m57, 图 m58, 图 89-101, 图 103, 图 107-108, 图 113-115, 图 117, 图 125, 图 128, 图 132-133, 图 136, 图 13<br>142, 图 147-149, 图 151, 图 153-154, 图 192<br>Viewing Tip: For Display & Searching - Click in document and press f8 for toolbar                                                 | 9-  |
| 📔 🚔 🚰 🚷 🕅 🕎 []» Select 📷 🔍 - 👔 🖂 🙃 33% - 🐵 🖓 - 🖹 🖉 🔊 - 🗎 🧷 Sign - 🛛 🏹                                                                                                    |     |
| 86. On appeal, the European Communities requests that we reverse the Panel's findings that the two sets of products examined by the Panel are "like products" under Article III:4 of the GATT 1994, and requests, in consequence, that we reverse the Panel's finding that the measure is inconsistent with | •   |

# 8.4. Integrated Jurisprudence Citator

To enable you to "note up" the jurisprudence that is being displayed, the bottom right hand corner of the integrated browser has a link to the Jurisprudence Citator data for that report, award or decision. You can find all substantive references to the paragraphs and footnotes of that report, award or decision that are made in subsequent WTO jurisprudence. Please see a more detailed explanation of this tool in "Jurisprudence Citator".

| 8. Appellate Body Report, Europea                             | n Communities – Mea               | sures Affecting Asbes     | stos and Asbestos-Cont  | taining Products, WT/DS135/AB/R, adopted 5 April 2001 |
|---------------------------------------------------------------|-----------------------------------|---------------------------|-------------------------|-------------------------------------------------------|
| Cited in the following paragraphs/fol                         | otnotes:                          |                           |                         |                                                       |
| 🖾 58, 🖾 77, 🖾 84, 🖾 86-88, 🖬<br>142, 🖾 147-149, 🖾 151, 🖾 153- | 9 fn57, 🕅 fn58, 🕅 8<br>154, 🗖 192 | 9-101, 🖪 103, 🖪 10        | 7-108, 🖪 113-115, 🖪     | 117, 🔼 125, 🖾 128, 🖾 132-133, 🖾 136, 🖾 139-           |
| E SUMMARY                                                     |                                   |                           |                         |                                                       |
| ■ EXTRACT(s):                                                 |                                   |                           |                         |                                                       |
|                                                               | ION:                              |                           |                         |                                                       |
|                                                               |                                   |                           |                         | Close Jurisprudence Citator                           |
| Appellate Body Report, Europea                                | n Communities – Mea               | sures Affecting Asbesto   | os and Asbestos-Contair | ning Products, WT/DS135/AB/R, adopted 5 April 2001    |
| E SUMMARY                                                     |                                   |                           |                         |                                                       |
|                                                               |                                   |                           |                         |                                                       |
| All references to this rep                                    | oort, award or decision           | i                         |                         | U MORE ON THE<br>JURISPRUDENCE CITATORS               |
|                                                               | aragraphe & footnotes             | s of this report award o  | r decision              |                                                       |
| (#) surplus of specific p                                     |                                   | s of this report, award o | decision                |                                                       |
| (#) - number of report<br>* - referred on appeal              | (appealed panel reports           |                           |                         |                                                       |
|                                                               |                                   |                           |                         |                                                       |
| Footnote 48 (1)                                               | Paragraph 84 (1)                  | Paragraph 139 (1)         | Paragraph 154 (1)       |                                                       |
| Footnote 49 (1)                                               | Paragraph 92 (4)                  | Paragraph 140 (1)         | Paragraph 159 (1)       |                                                       |
| Paragraph 59 (1)                                              | Paragraph 93 (2)                  | Paragraph 141 (1)         | Paragraph 161 (10)      |                                                       |
| Paragraph 64 (4)                                              | Paragraph 97 (1)                  | Paragraph 142 (1)         | Paragraph 167 (2)       |                                                       |
| Paragraph 66 (2)                                              | Paragraph 98 (2)                  | Paragraph 143 (1)         | Paragraph 168 (5)       |                                                       |
| Paragraph 67 (3)                                              | Paragraph 99 (5)                  | Paragraph 144 (1)         | Paragraph 169 (1)       |                                                       |

# 8.5. Concise Research Summary

A concise research summary of the main findings and conclusions is provided to enable you to ascertain the content of the WTO jurisprudence at the various paragraph ranges and whether the provision you are researching is a central part of the reasoning and analysis.

The summary is succinct and written at a high level of generality. It summarizes findings and conclusions in respect of both substantive and procedural claims. It does not detail legal reasoning or interpretations developed in the course of arriving at findings and conclusions.

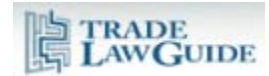

In addition to providing an overview of the content of the document, where there are a large number of paragraph and footnote links, this will enable you to determine which links to click on first.

| • 8. Appellate Body Report, European Communities – Measures Affecting Asbestos and Asbestos-Containing Products, WT/DS135/AB/R, adopted 5 April 2<br>Cited in the following paragraphs/footnotes:                                                                                                    | 2001 |
|----------------------------------------------------------------------------------------------------|------|
| 🖾 58, 🖾 77, 🖾 84, 🖾 86-88, 🖾 fn57, 🖾 fn58, 🖾 89-101, 🖾 103, 🖾 107-108, 🖾 113-115, 🖾 117, 🖾 125, 🖾 128, 🖾 132-133, 🖾 136, 🖾 13<br>142, 🖾 147-149, 🖾 151, 🖾 153-154, 🖾 192                                                                                                    | 39-  |
| E SUMMARY                                                                                                    |      |
| The Appellate Body recalled the procedures it had adopted governing <i>amicus curiae</i> submissions ( <b>paras. 50-57</b> ). The Appellate Body reversed the Panel's finding that the TBT Agreement did not apply to the part of the Decree relating to the ban on imports of asbestos and asbestos-<br>containing products because that part did not constitute a "technical regulation" within the meaning of Annex 1.1 to the TBT Agreement, and found that the measure, viewed as an integrated whole, did constitute a "technical regulation" under the TBT Agreement ( <b>paras. 59-83</b> ). The Appellate Body reversed the Panel's interpretation of "like products" under Article III:4 of GATT 1994, and reversed the Panel's finding that the measure was inconsistent with Article III:4 of the GATT 1994 ( <b>paras. 84-154</b> ). The Appellate Body upheld the Panel's finding that the measure at issue was "necessary to protect human life or health", within the meaning of Article XX(b) of GATT 1994, and found that the Panel acted consistently with Article 11 of the DSU in reaching this conclusion ( <b>paras. 175-181</b> ). The Appellate Body found that the Panel did not act inconsistently with Article 11 of the DSU ( <b>paras. 176-181</b> ). The Appellate Body upheld the Panel's finding that measure XX of GATT 1994 may nonetheless give rise to a cause of action under Article XXIII:1(b) of GATT 1994 ( <b>paras. 182-191</b> ). |      |
| EXTRACT(s):                                                                                                    |      |
| E KEY FINDINGS FOR THIS PROVISION:                                                                                                    |      |
| Jurisprudence Citator S                                                                                                    | 2    |

# 8.6. Extracts from Reasons (where relevant)

Where there is considerable reasoning on a particular subject, key points from that reasoning may be extracted. The extracts are intended solely to assist you in quickly identifying information that is relevant to your research. Please consult the full text of the jurisprudence using the links provided. This function is most widely used in the Article Citator.

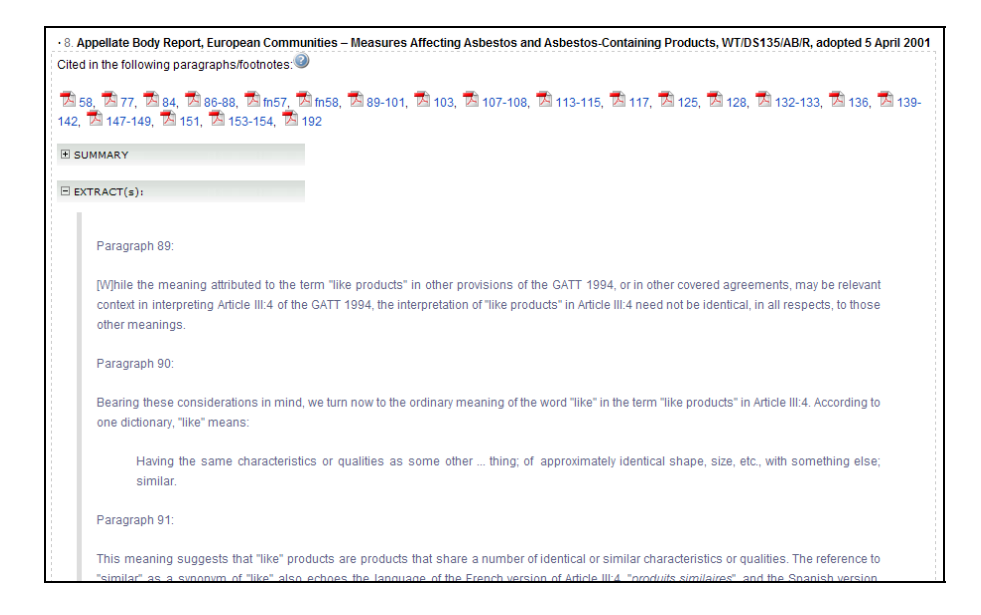

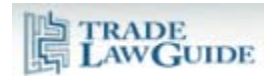

#### 8.7. Key Findings (where relevant):

Where key findings are made on a particular WTO provision, the Article Citator extracts those findings.

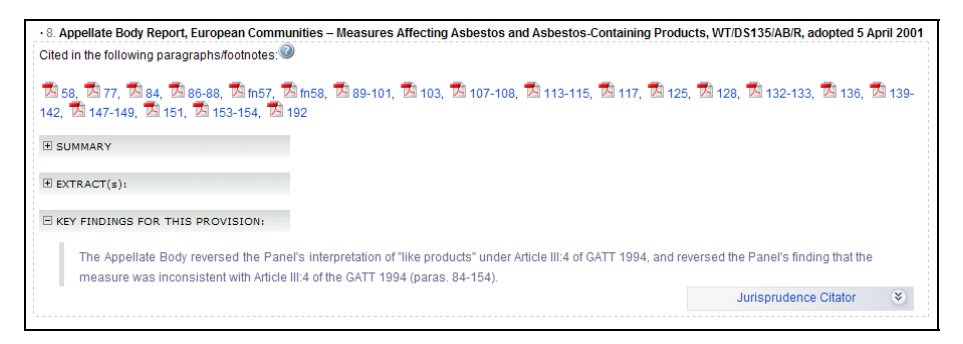

### 9. Treatment of Panel Reports that Have Been Appealed

Where TradeLawGuide provides information related to a panel report that has been appealed, it provides information relevant to the appeal in the following ways.

### 9.1. Where the Appellate Body Report has Not Yet Been Issued

Where a panel report is under appeal and an Appellate Body report has not been issued, the designation "(Panel Report under appeal)" will be included following the citation.

Here is an example from Directory data:

|                                                                                                    | Name of Dispute | Reports, Awards & Decisions Circulated to                                                                                                    | o the WTO Members                                                       |
|----------------------------------------------------------------------------------------------------|-----------------|----------------------------------------------------------------------------------------------------|-------------------------------------------------------------------------|
| China - Measures Affecting Trading Rights and Distribution<br>Services for Certain Publications and Audiovisual<br>Entertainment Products (DS363) |                 | (the large size (3.3MB) of this document may slow download and<br>Panel Report, China – Measures Affecting the Trading Rights a<br>Publications and Audiovisual Entertainment Products, WT/DS363/<br>(Panel Report under appeal) | browsing)<br>and Distribution Services for Certain<br>R, 12 August 2009 |
|                                                                                                    |                 | [+] SUMMARY                                                                                                    | Circulated: 12 August 20                                                |

Here is an example from Tree/Branch data:

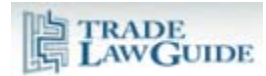

| Article XXVIII(e) of the GATS defines "sector" generally as "the whole of that see GATS schedule thus includes not only every service activity specifically named with the sector or subsector referred to in the schedule +AI     L. China - Measures Affecting the Trading Rights and Distribution Services for | ervice sector, including all of its subsectors"; a service sector or subsector in a<br>within it, but also any service activity that falls within the scope of the definition of<br>Certain Publications and Audiovisual Entertainment Products (DS363) |
|----------------------------------------------------------------------------------------------------|----------------------------------------------------------------------------------------------------|
| Panel Report, China - Measures Affecting the Trading Rights and Products, WT/DS363/R, 12 August 2009<br>(Panel Report under appeal)<br>PARAGRAPH(s):<br>7.1014                                                                                                    | Distribution Services for Certain Publications and Audiovisual Entertainment                                                                                                    |
| [+] SUMMARY                                                                                                    | Jurisprudence Citator                                                                                                    |

# 9.2. Where an Appellate Body Report has Been Issued

Where a panel report has been appealed and an Appellate Body report has been issued in that appeal, TradeLawGuide provides the following information.

The citation of the panel report will include reference to the Appellate Body report:

Panel Report, Argentina – Measures Affecting Imports of Footwear, Textiles, Apparel and Other Items, WT/DS56/R, adopted 22 April 1998 as modified by the Appellate Body Report, WT/DS56/AB/R and Corr.1

The Jurisprudence Citator will identify paragraphs and footnotes in the panel report that have been explicitly referenced in the Appellate Body report with an asterisk ("\*"):

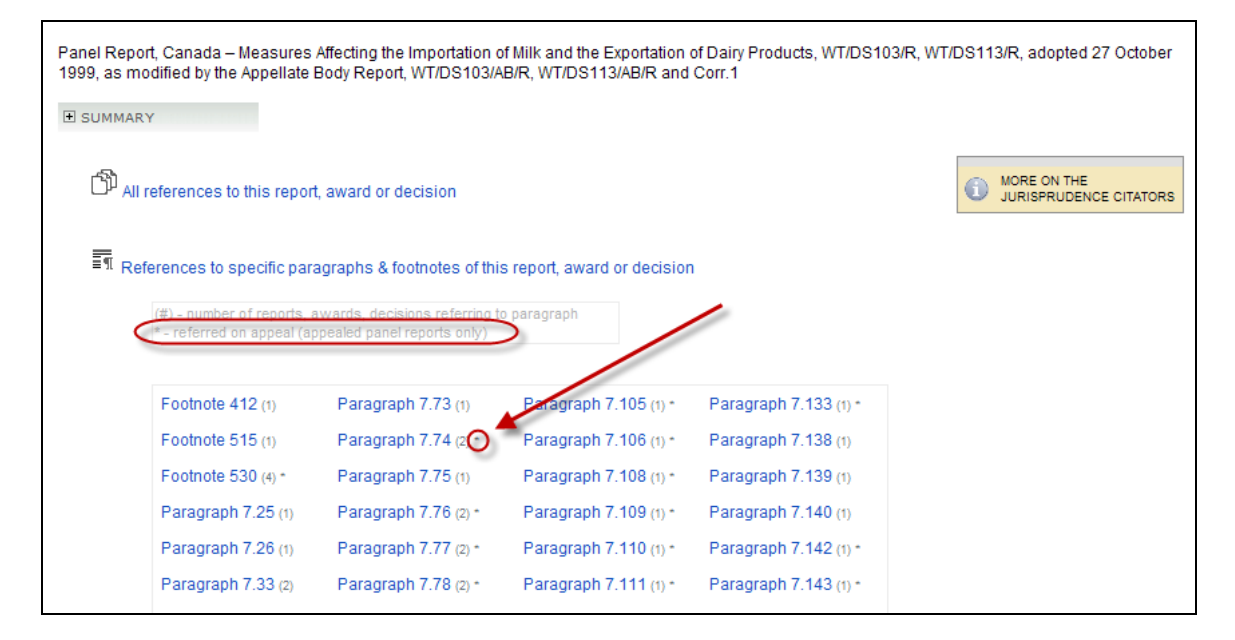

The "Summary" and "Key Findings" (where relevant) for the Appellate Body report will summarize the treatment of the panel's reasoning and findings:

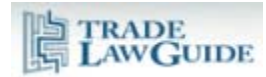

| •8. Appellate Body Report, European Communities – Measures Affecting Asbestos and Asbestos-Containing Products, WT/DS135/AB/R, adopted 5 April 2001<br>Cited in the following paragraphs/footnotes:                                                                                                    |
|----------------------------------------------------------------------------------------------------|
| 🖾 58, 🖾 77, 🖾 84, 🖾 86-88, 🖾 fn57, 🖾 fn58, 🖾 89-101, 🖾 103, 🖾 107-108, 🖾 113-115, 🖾 117, 🖾 125, 🖾 128, 🖾 132-133, 🖾 136, 🖾 139-<br>142, 🖾 147-149, 🖾 151, 🖾 153-154, 🖾 192                                                                                                    |
| E SUMMARY                                                                                                    |
| The Appellate Body recalled the procedures it had adopted governing <i>amicus curiae</i> submissions ( <b>paras. 50-57</b> ). The Appellate Body reversed the Panel's finding that the TBT Agreement did not apply to the part of the Decree relating to the ban on imports of asbestos and asbestos-<br>containing products because that part did not constitute a "technical regulation" within the meaning of Annex 1.1 to the TBT Agreement, and found that the measure, viewed as an integrated whole, did constitute a "technical regulation" under the TBT Agreement ( <b>paras. 59-83</b> ). The Appellate Body reversed the Panel's interpretation of "like products" under Article III:4 of GATT 1994, and reversed the Panel's finding that the measure was inconsistent with Article III:4 of the GATT 1994 ( <b>paras. 84-154</b> ). (The Appellate Body upheld the Panel's finding that the measure at issue was "necessary to protect human life or health", within the meaning of Article XX(b) of GATT 1994, and found that the Panel acted consistently with Article 11 of the DSU ( <b>paras. 176-181</b> ). The Appellate Body upheld the Panel's finding that the CATT 1994 may nonetheless give rise to a cause of action under Article XXIII:1(b) of GATT 1994 ( <b>paras. 182-191</b> ). |
| EXTRACT(s):                                                                                                    |
| E KEY FINDINGS FOR THIS PROVISION:                                                                                                    |
| Jurisprudence Citator 🔹                                                                                                    |

Where the information being displayed in TradeLawGuide is addressed by both the panel and the Appellate Body, links to both reports will be included:

| Before deciding to continue to countervail pre-privatization, non-recurring subsidies, an investigating authority is of<br>such privatizations and to determine whether the privatized producers received any benefit from the prior subsidization. | bliged to examine the conditions of |  |  |
|----------------------------------------------------------------------------------------------------|-------------------------------------|--|--|
| United States - Countervailing Measures Concerning Certain Products from the European Communities (DS212)                                                                                                    |                                     |  |  |
| Panel Report, United States - Countervailing Measures Concerning Certain Products from the Europea<br>Article 21.5 of the DSU by the European Communities, WT/DS212/RW, adopted 27 September 2005                                                   | an Communities - Recourse to        |  |  |
| PARAGRAPH(s):                                                                                                    |                                     |  |  |
| [+] SUMMARY                                                                                                    |                                     |  |  |
|                                                                                                    | Jurisprudence Citator               |  |  |
| WT/DS212/AB/R, adopted 8 January 2003 PARAGRAPH(s): A 149 [+] SUMMARY                                                                                                    | Jurisprudence Citator               |  |  |
| Panel Report, United States Countervailing Measures Concerning Certain Products from the Europea<br>adopted 8 January 2003, as modified by the Appellate Body Report, WT/DS212/AB/R                                                                 | an Communities, WT/DS212/R,         |  |  |
| PARAGRAPH(s):                                                                                                    |                                     |  |  |
| [+] SUMMARY                                                                                                    |                                     |  |  |
|                                                                                                    | Jurisprudence Citator               |  |  |

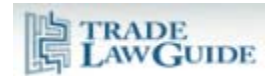

Where the information being displayed in TradeLawGuide is addressed by the panel but not the Appellate Body, a link to the Appellate Body report is included.

| Panel Report, United States - Fin<br>WT/DS257/R and Corr.1, adopte | l Countervailing Duty Determina<br>17 February 2004, as modified | ation with Respect to<br>by the Appellate Body | Certain Softwood Lumber from Canada,<br>y Report, WT/DS257/AB/R |
|--------------------------------------------------------------------|------------------------------------------------------------------|------------------------------------------------|-----------------------------------------------------------------|
| PARAGRAPH(s):                                                      |                                                                  |                                                |                                                                 |
| 7.55                                                               |                                                                  |                                                |                                                                 |
| [+] SUMMARY                                                        |                                                                  |                                                |                                                                 |

The Article Citator provides a "By Dispute Name" sort option that lists all reports, awards and decisions under a dispute. This enables the viewing of information from both the panel and Appellate Body reports on the same screen:

| Appellate Body Report European Communities - Measures Affecting Asbestos and Asbestos-Containing Products, WT/DS135/AB/R, adopted 5 April 2001   Cited in the following paragraphs/footnotes:      \$58, \$77, \$84, \$86-88, \$1m57, \$1m58, \$89-101, \$103, \$107-108, \$113-115, \$117, \$125, \$128, \$132-133, \$136, \$139-142, \$147-149, \$151, \$153-154, \$192   B SUMMARY   H EXTRACT(s):     Data Report, Buropean Communities - Measures Affecting Asbestos and Asbestos-Containing Products, WT/DS135/R and Add.1, adopted 5 April 2001, as modified by the Appellate Body Report, WT/DS135/AB/R   Cited in the following paragraphs/footnotes: <b>Cited in the following paragraphs/footnotes:</b> \$7.7, \$18.78, \$18.80, \$28.38.87, \$1m63, SectionVIII, \$18.90, \$18.95, \$18.98-8.100, \$1m72, SectionVIII, \$18.103, \$149-8.150, \$18.154, \$18.157-8.159, \$1m12, \$28.113, \$19.8.112, \$18.213, \$18.213, \$18.225, \$18.227-8.228, \$1m199, \$3ectionVIII, \$18.241, \$18.261, \$18.263, \$19.1                                                                                                    | 12 European Communities - Measures Affecting Asbestos and Asbestos-Containing Products (DS135)                                                                                                    |                                          |  |  |  |
|----------------------------------------------------------------------------------------------------|----------------------------------------------------------------------------------------------------|------------------------------------------|--|--|--|
| Cited in the following paragraphs/footnotes:                                                                                                    | Appellate Body Report European Communities – Measures Affecting Asbestos and Asbestos-Containing Products,                                                                                                    | WT/DS135/AB/R, adopted 5 April 2001      |  |  |  |
| \$58, \$77, \$84, \$86-88, \$m57, \$\frac{1}{2}\$ \$m58, \$\frac{1}{2}\$ 89-101, \$\frac{1}{2}\$ 107-108, \$\frac{1}{2}\$ 113-115, \$\frac{1}{2}\$ 117, \$\frac{1}{2}\$ 128, \$\frac{1}{2}\$ 132-133, \$\frac{1}{2}\$ 136, \$\frac{1}{2}\$ 139-142, \$\frac{1}{2}\$ 147-149, \$\frac{1}{2}\$ 151, \$\frac{1}{2}\$ 153-154, \$\frac{1}{2}\$ 192         E SUMMARY         E EXTRACT(\$):         E KEY FINDINGS FOR THIS PROVISION:         Jurisprudence Citator         *         Panel Report, Buropean Communities - Measures Affecting Asbestos and Asbestos-Containing Products, WT/DS135/R and Add.1, adopted 5 April 2001, as modified by the Appellate Body Report, WT/DS135/AB/R         Cited in the following paragraphs/footnotes:         *       7.7, \$\frac{1}{8}.78, \$\frac{1}{8}.80, \$\frac{1}{8}.83-887, \$\frac{1}{1}\$ m63, SectionVIII, \$\frac{1}{8}.89, \$\frac{1}{8}.89-8.100, \$\frac{1}{1}\$ m72, SectionVIII, \$\frac{1}{8}.103, \$\frac{1}{8}.8105, \$\frac{1}{8}.8107, \$\frac{1}{1}\$ m81, SectionVIII, \$\frac{1}{8}.133, \$\frac{1}{8}.119-8.122, \$\frac{1}{8}.821, \$\frac{1}{1}\$ m95, SectionVIII, \$\frac{1}{8}.134, \$\frac{1}{8}.139, \$\frac{1}{1}\$ m103, SectionVIII, \$\frac{1}{8}.8.144, \$\frac{1}{8}.8149-8.150, \$\frac{1}{8}.8157-8.159, \$\frac{1}{1}\$ m112, SectionVIII, \$\frac{1}{8}.8225, \$\frac{1}{8}.227-8.228, \$\frac{1}{1}\$ m199, SectionVIII, \$\frac{1}{8}.821, \$\frac{1}{8}.821, \$\frac{1}{8}.821, \$\frac{1}{8}.821, \$\frac{1}{8}.821, \$\frac{1}{8}.821, \$\frac{1}{8}.8225, \$\frac{1}{8}.227-8.228, \$\frac{1}{1}\$ m199, SectionVIII, \$\frac{1}{8}.821, \$\frac{1}{8}.821, \$\frac{1}{8}.821, \$\frac{1}{8}.821, \$\frac{1}{8}.821, \$\frac{1}{8}.821, \$\frac{1}{8}.821, \$\frac{1}{8}.821, \$\frac{1}{8}.821, \$\frac{1}{8}.8225, \$\frac{1}{8}.827-8.228, \$\frac{1}{1}\$ m199, SectionVIII, \$\frac{1}{8}.821, \$\frac{1}{8}.821, \$\frac{1}{8}.821, \$\frac{1}{8}.821, \$\frac{1}{                                                                                                    | Cited in the following paragraphs/footnotes:                                                                                                    |                                          |  |  |  |
| E SUMMARY         E EXTRACT(s):         B KEY FINDINGS FOR THIS PROVISION:         Jurisprudence Citator         Panel Report: Buropean Communities – Measures Affecting Asbestos and Asbestos-Containing Products, WT/DS135/R and Add.1, adopted 5 April 2001, as modified by the Appellate Body Report, WT/DS135/AB/R         Cited in the following paragraphs/footnotes:         T.7.       8.78, 880, 883-887, 6 m63, SectionVIII, 88.90, 8.95, 8.98-8.100, 6 m72, SectionVIII, 88.103, 8.105, 6 8.107, 6 m81, SectionVIII, 88.108, 8.113, 78.119-8.122, 8.124, 76.m95, SectionVIII, 88.134, 78.139, 78.1103, SectionVIII, 88.144, 78.8149-8.150, 78.8154, 78.8157-8.159, 76.1112, SectionVIII, 78.8166, 78.2213, 78.8225, 78.8227-8.228, 76.1199, SectionVIII, 78.8241, 78.8261, 78.8263, 78.91         B SUMMARY                                                                                                    | 🖾 58, 🖾 77, 🖾 84, 🖾 86-88, 🖾 m57, 🖾 m58, 🖾 89-101, 🖾 103, 🖾 107-108, 🖾 113-115, 🖾 117, 🖾 125, 142, 🖾 147-149, 🖾 151, 🖾 153-154, 🖾 192                                                                                                    | , 🖄 128, 🖾 132-133, 🖾 136, 🖾 139-        |  |  |  |
| EXTRACT(s): EXTRACT(s): I KEY FINDINGS FOR THIS PROVISION: Jurisprudence Citator (*) Panel Report, Buropean Communities – Measures Affecting Asbestos and Asbestos-Containing Products, WT/DS135/R and Add.1, adopted 5 April 2001, as modified by the Appellate Body Report, WT/DS135/AB/R Cited in the following paragraphs/footnotes: T 7.7, Z 8.78, Z 8.80, Z 8.83-8.87, Z fn63, SectionVIII, Z 8.90, Z 8.95, Z 8.98-8.100, Z fn72, SectionVIII, Z 8.103, Z 8.105, Z 8.107, Z fn81, SectionVIII, Z 8.108, Z 8.113, Z 8.119-8.122, Z 8.124, Z fn95, SectionVIII, Z 8.134, Z 8.139, Z fn103, SectionVIII, Z 8.144, Z 8.149-8.150, Z 8.154, Z 8.157-8.159, Z fn112, SectionVIII, Z 8.166, Z 8.213, Z 8.225, Z 8.227-8.228, Z fn199, SectionVIII, Z 8.241, Z 8.261, Z 8.263, Z 9.1 E SUMMARY                                                                                                    | SUMMARY     SUMMARY     SUMMARY |                                          |  |  |  |
| Image: State of the state of the state | EXTRACT(s):     ■     EXTRACT(s):     ■     ■     EXTRACT(s):     ■     ■     EXTRACT(s):     ■     ■     EXTRACT(s):     ■     ■     ■     ■     EXTRACT(s):     ■     ■     ■     ■     EXTRACT(s):     ■     ■     ■     ■     ■     ■     ■     ■     ■     ■     ■     ■     ■     ■     ■     ■     ■     ■     ■     ■     ■     ■     ■     ■     ■     ■     ■     ■     ■     ■     ■     ■     ■     ■     ■     ■     ■     ■     ■     ■     ■     ■     ■     ■     ■     ■     ■     ■     ■     ■     ■     ■     ■     ■     ■     ■     ■     ■     ■     ■     ■     ■     ■     ■     ■     ■     ■     ■     ■     ■     ■     ■     ■     ■     ■     ■     ■     ■     ■     ■     ■     ■     ■     ■     ■     ■     ■     ■     ■     ■     ■     ■     ■     ■     ■     ■     ■     ■     ■     ■     ■     ■     ■     ■     ■     ■     ■     ■   |                                          |  |  |  |
| Jurisprudence Citator       Image: Citator         Panel Report: Buropean Communities – Measures Affecting Asbestos and Asbestos-Containing Products, WT/DS135/R and Add.1, adopted 5 April 2001, as modified by the Appellate Body Report, WT/DS135/AB/R         Cited in the following paragraphs/footnotes:         Image: Transmitted by the Appellate Body Report, WT/DS135/AB/R         Cited in the following paragraphs/footnotes:         Image: Transmitted by the Appellate Body Report, WT/DS135/AB/R         Cited in the following paragraphs/footnotes:         Image: Transmitted by the Appellate Body Report, WT/DS135/AB/R         Image: Transmitted by the Appellate Body Report, WT/DS135/AB/R         Image: Transmitted by the Appellate Body Report, WT/DS135/AB/R         Image: Transmitted by the Appellate Body Report, WT/DS135/AB/R         Image: Transmitted by the Appellate Body Report, WT/DS135/AB/R         Image: Transmitted by the Appellate Body Report, WT/DS135/AB/R         Image: Transmitted by the Appellate Body Report, WT/DS135/AB/R         Image: Transmitted by the Appellate Body Report, WT/DS135/AB/R         Image: Transmitted by the Appellate Body Report, WT/DS135/AB/R         Image: Transmitted by the Appellate Body Report, WT/DS135/AB/R         Image: Transmitted by the Appellate Body Report, WT/DS135/AB/R         Image: Transmitted by the Appellate Body Report, WT/DS135/AB/R         Image: Transmitted by the Appellate Body Report, WT/DS135/AB/R         Imag                                                                                                    | KEY FINDINGS FOR THIS PROVISION:                                                                                                    |                                          |  |  |  |
| Panel Report       Buropean Communities – Measures Affecting Asbestos and Asbestos-Containing Products, WT/DS135/R and Add.1, adopted 5 April 2001, as modified by the Appellate Body Report, WT/DS135/AB/R         Cited in the following paragraphs/footnotes:       Image: Cited in the following paragraphs/footnotes:         Image: Cited in the following paragraphs/footnotes:       Image: Cited in the following paragraphs/footnotes:         Image: Cited in the following paragraphs/footnotes:       Image: Cited in the following paragraphs/footnotes:         Image: Cited in the following paragraphs/footnotes:       Image: Cited in the following paragraphs/footnotes:         Image: Cited in the following paragraphs/footnotes:       Image: Cited in the following paragraphs/footnotes:         Image: Cited in the following paragraphs/footnotes:       Image: Cited in the following paragraphs/footnotes:         Image: Cited in the following paragraphs/footnotes:       Image: Cited in the following paragraphs/footnotes:         Image: Cited in the following paragraphs/footnotes:       Image: Cited in the following paragraphs/footnotes:         Image: Cited in the following paragraphs/footnotes:       Image: Cited in the following paragraphs/footnotes:         Image: Cited in the following paragraphs/footnotes:       Image: Cited in the following paragraphs/footnotes:         Image: Cited in the following paragraphs/footnotes:       Image: Cited in the following paragraphs/footnotes:         Image: Cited in the following paragraphs/footnotes:       Image: Cited in the follo                                                                                                    |                                                                                                    | Jurisprudence Citator 🛛 📎                |  |  |  |
| Panel Report: Buropean Communities – Measures Affecting Asbestos and Asbestos-Containing Products, WT/DS135/R and Add.1, adopted 5 April 2001, as modified by the Appellate Body Report, WT/DS135/AB/R         Cited in the following paragraphs/footnotes:         Image: Transmitting Products of Control (Control (Contro)))         Image: Image:                                                                                 |                                                                                                    |                                          |  |  |  |
| Cited in the following paragraphs/footnotes:<br>전 7.7, 전 8.78, 전 8.80, 전 8.83-8.87, 전 fn63,SectionVIII, 전 8.90, 전 8.95, 전 8.98-8.100, 전 fn72,SectionVIII, 전 8.103, 전 8.105, 전 8.107,<br>전 fn81,SectionVIII, 전 8.108, 전 8.113, 전 8.119-8.122, 전 8.124, 전 fn95,SectionVIII, 전 8.134, 전 8.139, 전 fn103,SectionVIII, 전 8.144, 전 8.149-8.150,<br>전 8.154, 전 8.157-8.159, 전 fn112,SectionVIII, 전 8.166, 전 8.213, 전 8.225, 전 8.227-8.228, 전 fn199,SectionVIII, 전 8.241, 전 8.261, 전 8.263, 전 9.1<br>E SUMMARY                                                                                                    | Panel Report, Buropean Communities – Measures Affecting Asbestos and Asbestos-Containing Products, WT/DS13<br>modified by the Appellate Body Report, WT/DS135/AB/R                                                                                                    | 35/R and Add.1, adopted 5 April 2001, as |  |  |  |
| 困7.7, 困8.78, 困8.80, 困8.83-8.87, 困fn63,SectionVIII, 困8.90, 困8.95, 困8.98-8.100, 困fn72,SectionVIII, 困8.103, 困8.105, 困8.107,<br>困fn81,SectionVIII, 困8.108, 困8.113, 困8.119-8.122, 困8.124, 困fn95,SectionVIII, 困8.134, 困8.139, 困fn103,SectionVIII, 困8.144, 困8.149-8.150,<br>困8.154, 困8.157-8.159, 困fn112,SectionVIII, 困8.166, 困8.213, 困8.225, 困8.227-8.228, 困fn199,SectionVIII, 困8.241, 困8.261, 困8.263, 困9.1<br>■ SUMMARY                                                                                                    | Cited in the following paragraphs/footnotes:                                                                                                    |                                          |  |  |  |
| E SUMMARY                                                                                                    | 困 7.7, 困 8.78, 困 8.80, 困 8.83-8.87, 困 fn63,SectionVIII, 困 8.90, 困 8.95, 困 8.98-8.100, 困 fn72,SectionVIII, 困 8.103, 困 8.105, 困 8.107,<br>困 fn81,SectionVIII, 困 8.108, 困 8.113, 困 8.119-8.122, 困 8.124, 困 fn95,SectionVIII, 困 8.134, 困 8.139, 困 fn103,SectionVIII, 困 8.144, 困 8.149-8.150,<br>困 8.154, 困 8.157-8.159, 困 fn112,SectionVIII, 困 8.166, 困 8.213, 困 8.225, 困 8.227-8.228, 困 fn199,SectionVIII, 困 8.241, 困 8.261, 困 8.263, 困 9.1                                                                                                    |                                          |  |  |  |
|                                                                                                    | SUMMARY     SUMMARY     SUMMARY |                                          |  |  |  |
| E KEY FINDINGS FOR THIS PROVISION:                                                                                                    | € KEY FINDINGS FOR THIS PROVISION:                                                                                                    |                                          |  |  |  |
| Jurisprudence Citator 😵                                                                                                    |                                                                                                    | Jurisprudence Citator 🛛 😵                |  |  |  |